## VEJLEDNING

Valg af køretøj og opsætning af redskab/redskabstype i Precision IQ **Softwareversion: 5.50.000.39.4-4b379f7** 

Klaus Fuglsang Rasmussen Energivej 34

2750 Ballerup

7733 2233

www.geoteam.dk

25. februar 2019

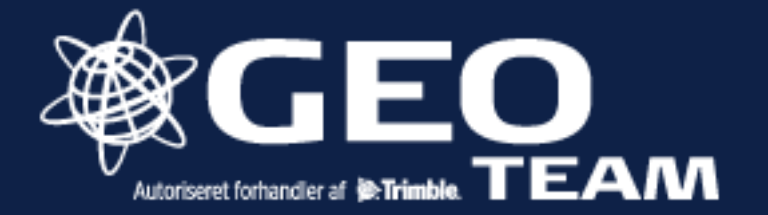

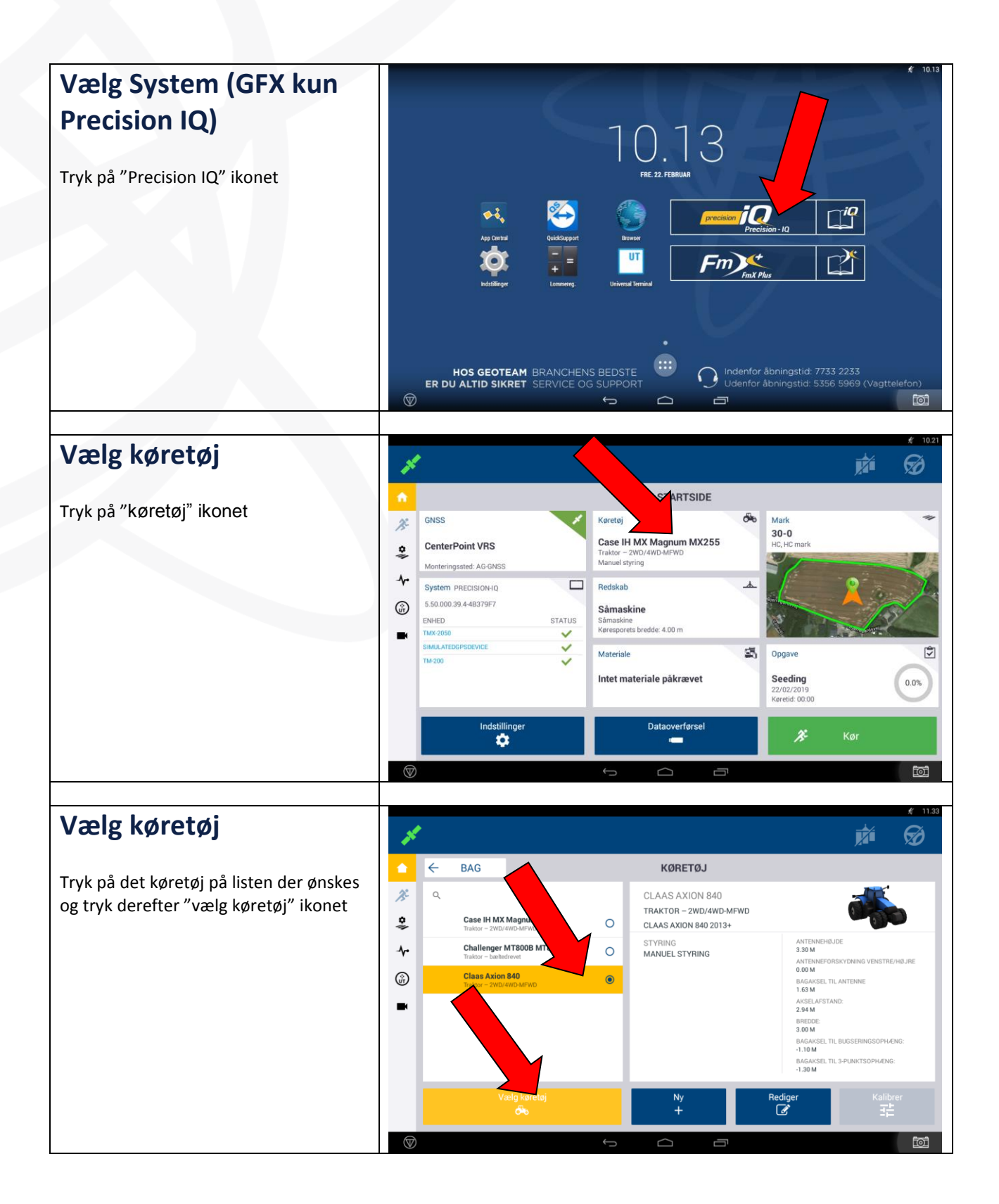

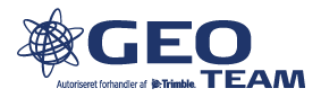

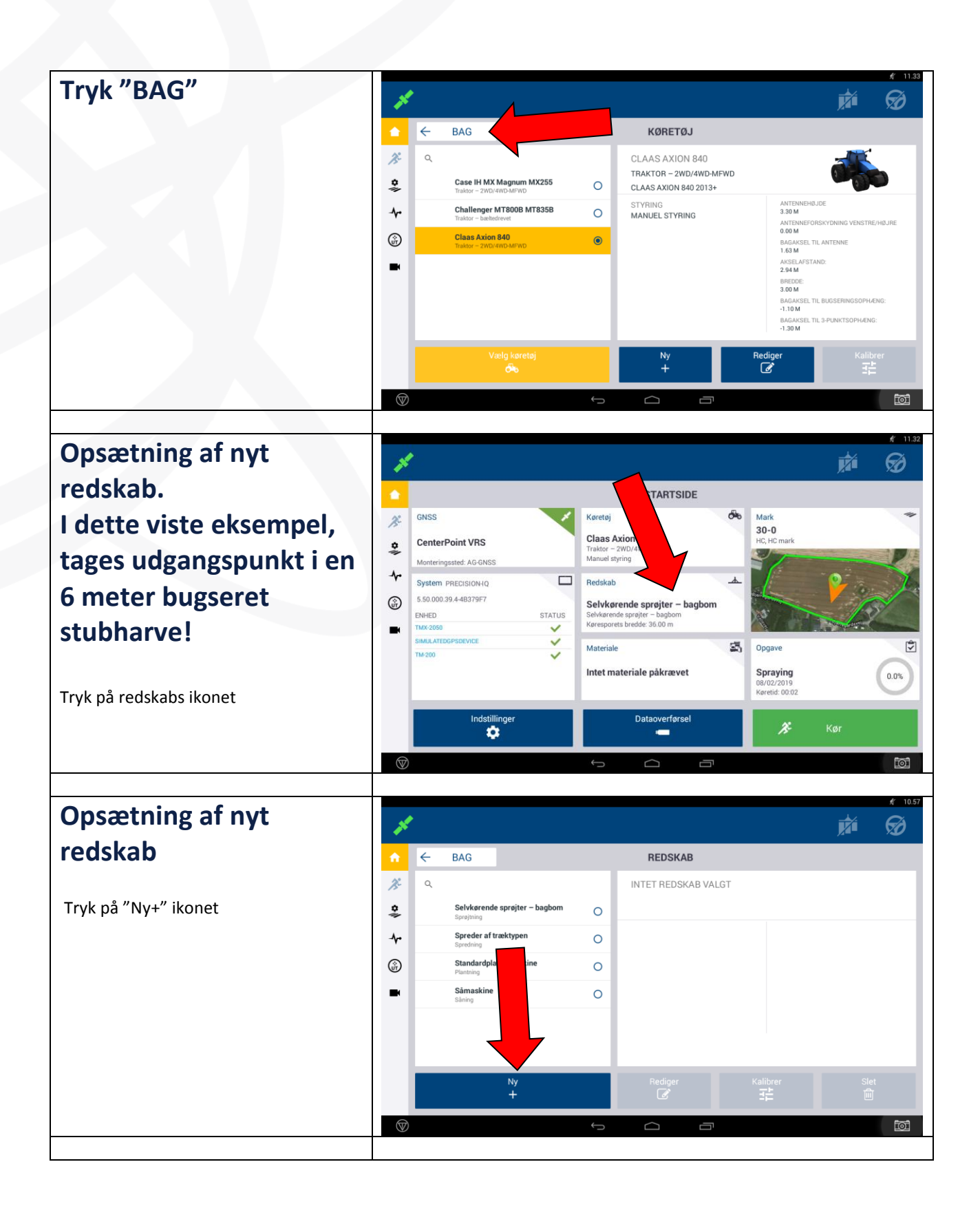

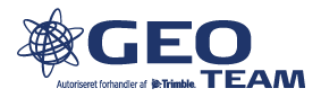

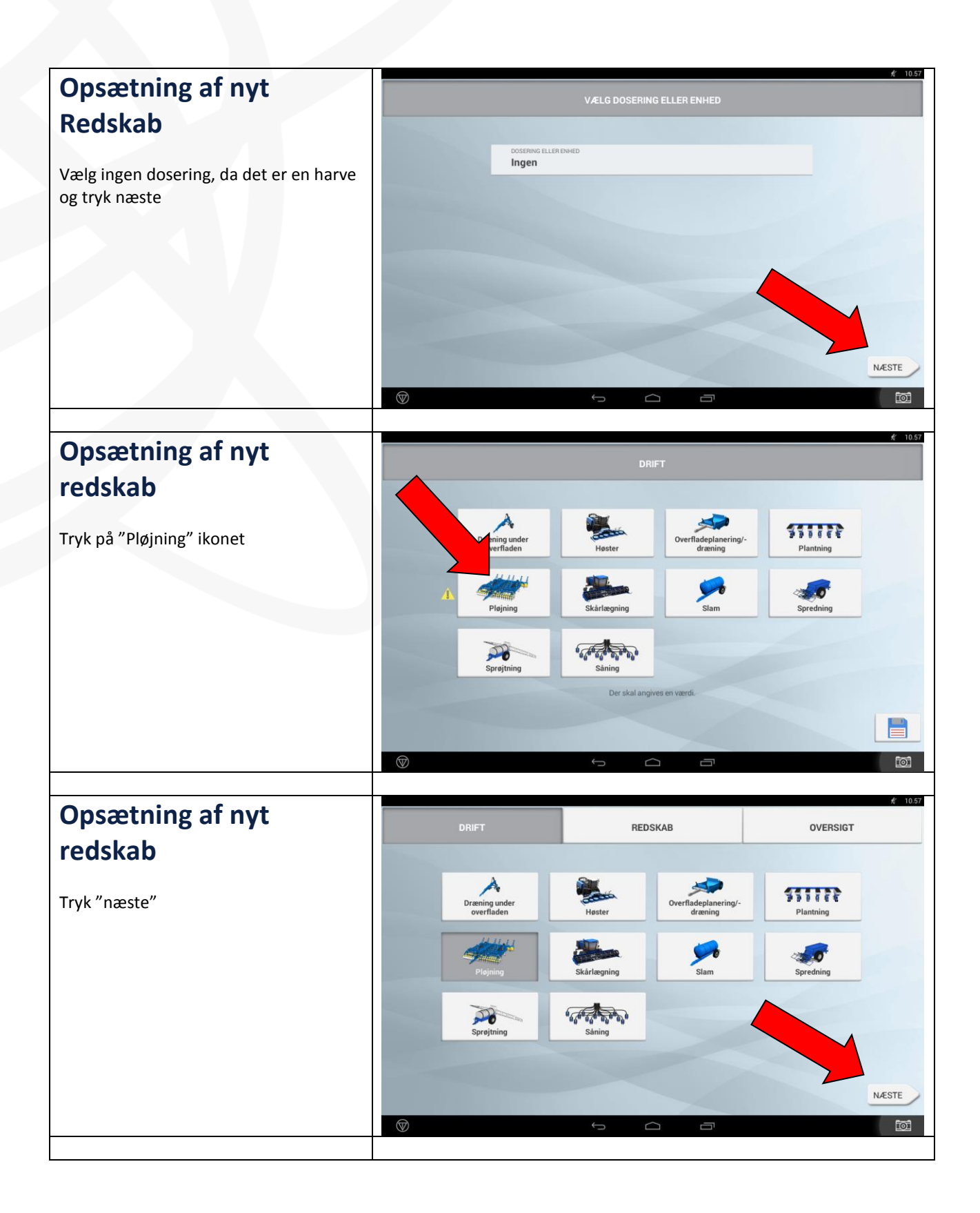

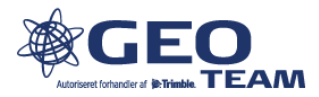

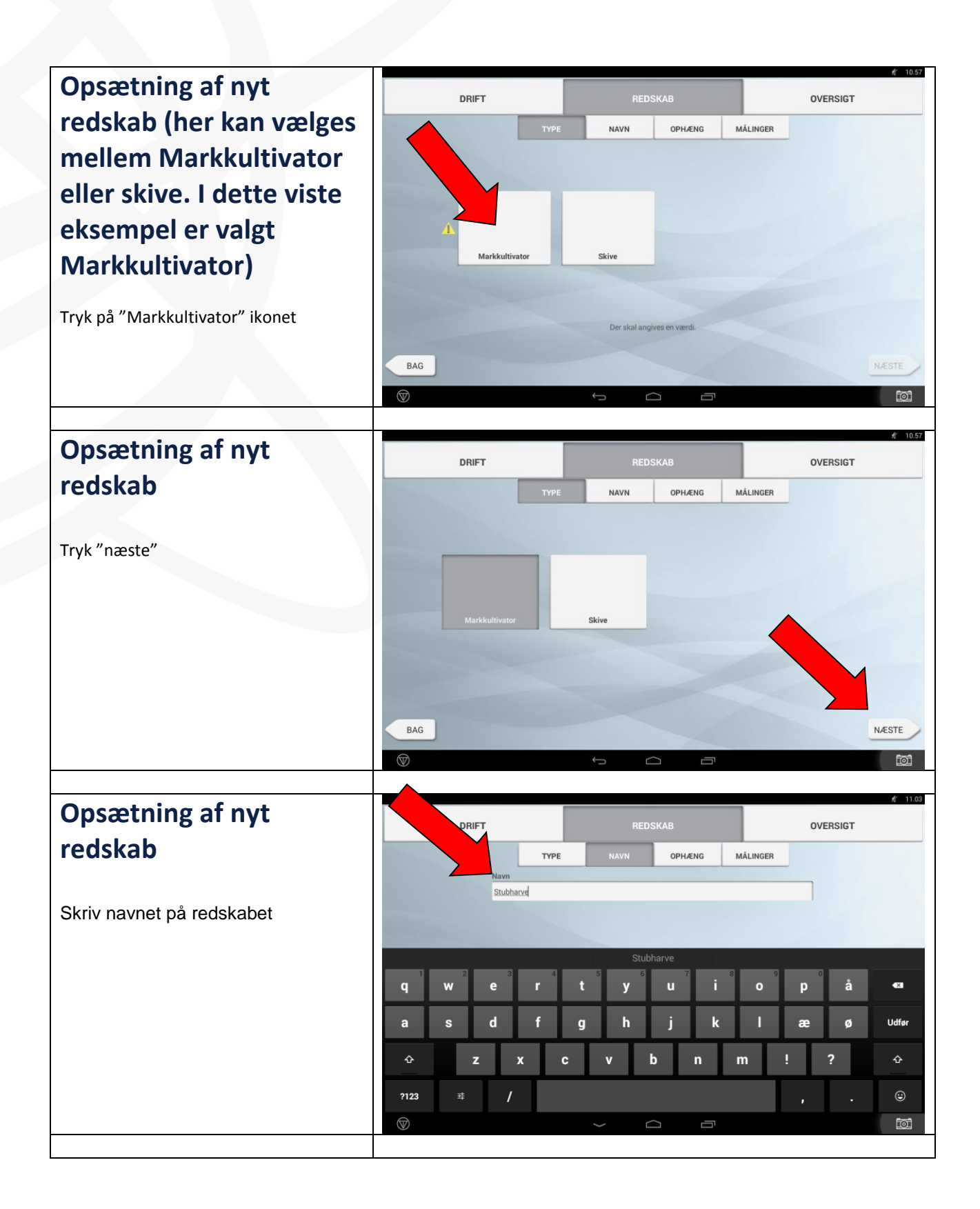

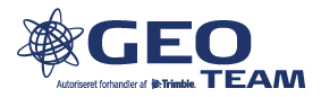

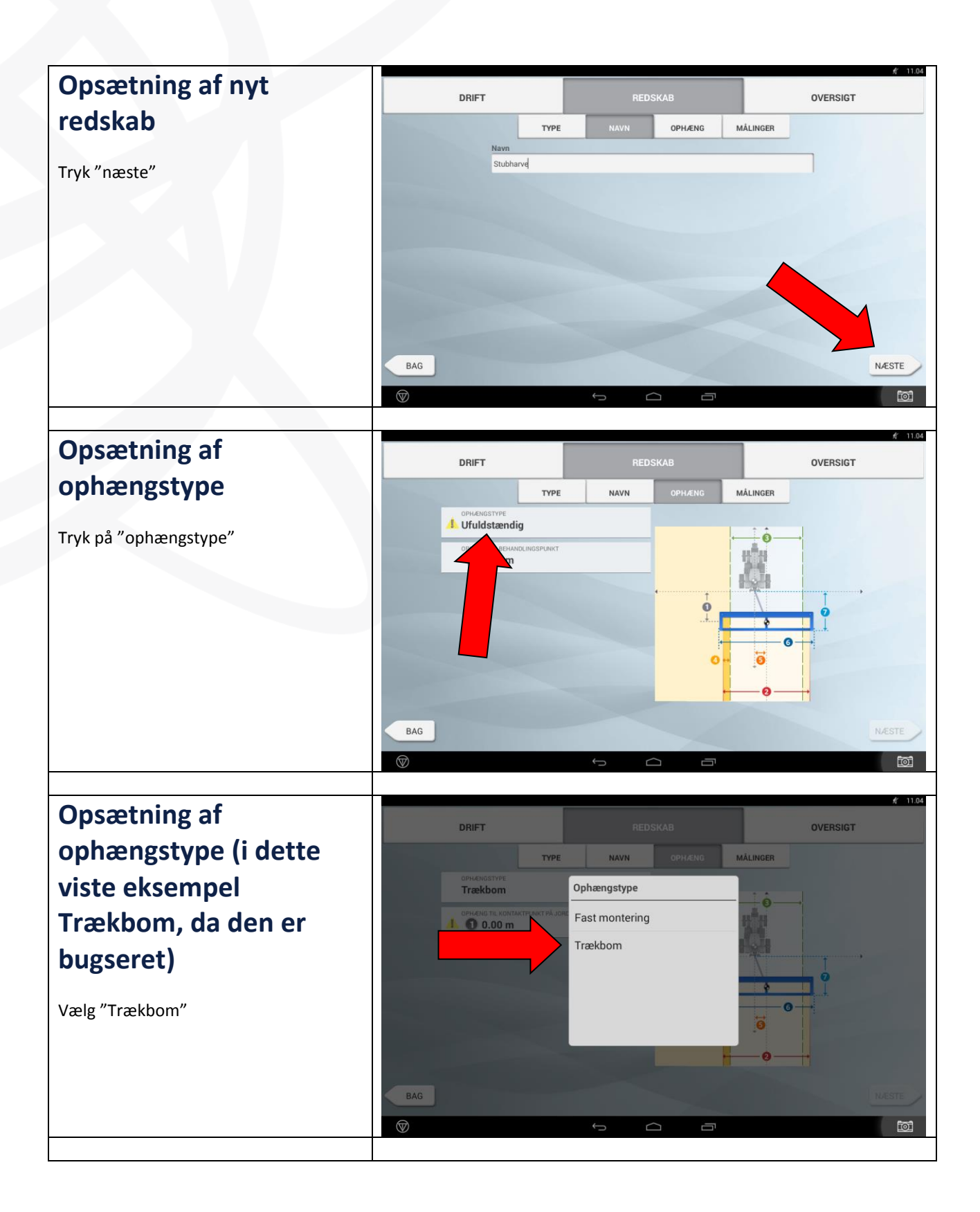

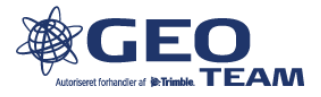

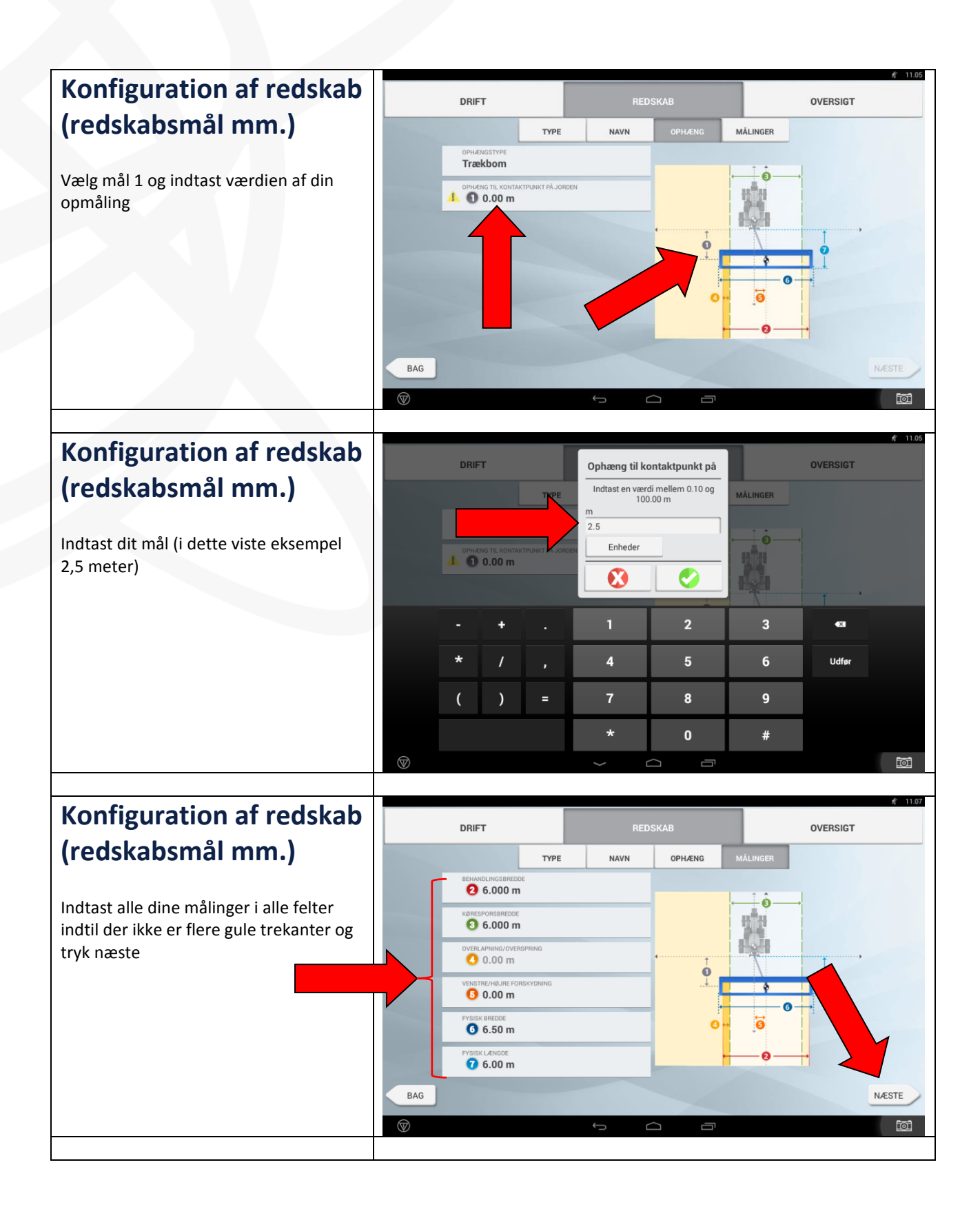

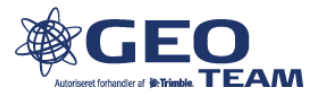

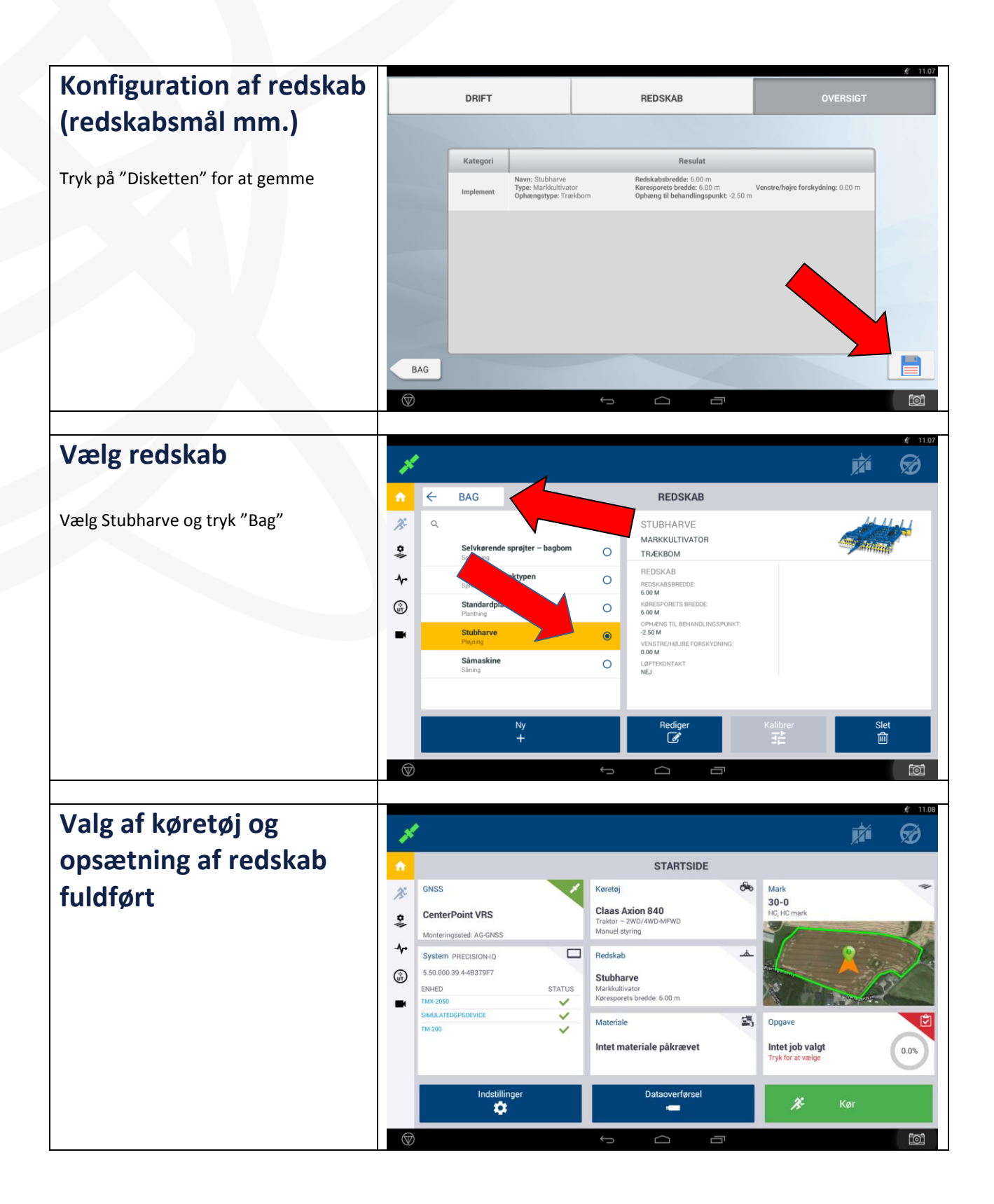

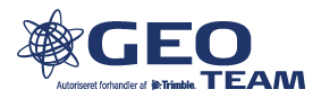